# With our recent system upgrade, <u>online banking users will need to</u> <u>enroll into Online Banking as a NEW USER.</u>

Here is how:

Step 1. Go to our website – https://www.siouxlandfederalcu.com

Step 2. Click on the Login button at the top right side of the homepage.

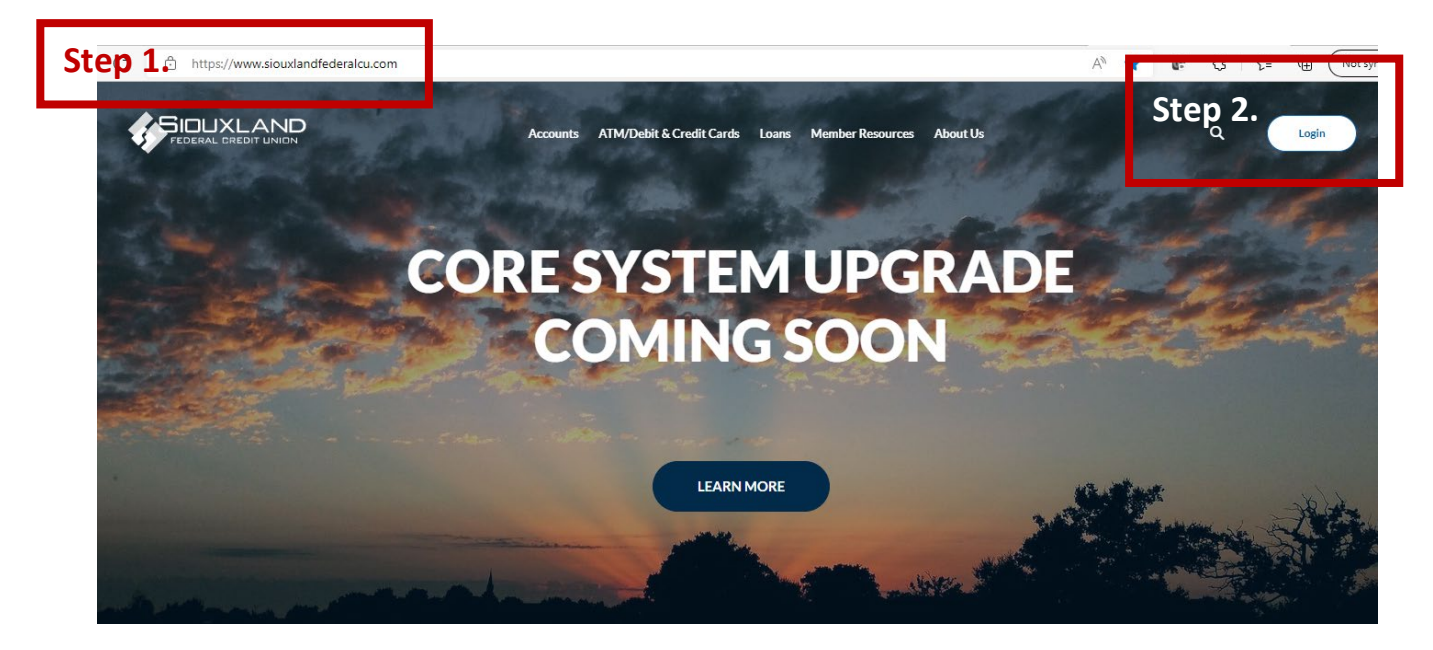

Step 3. Click on the Enroll link.

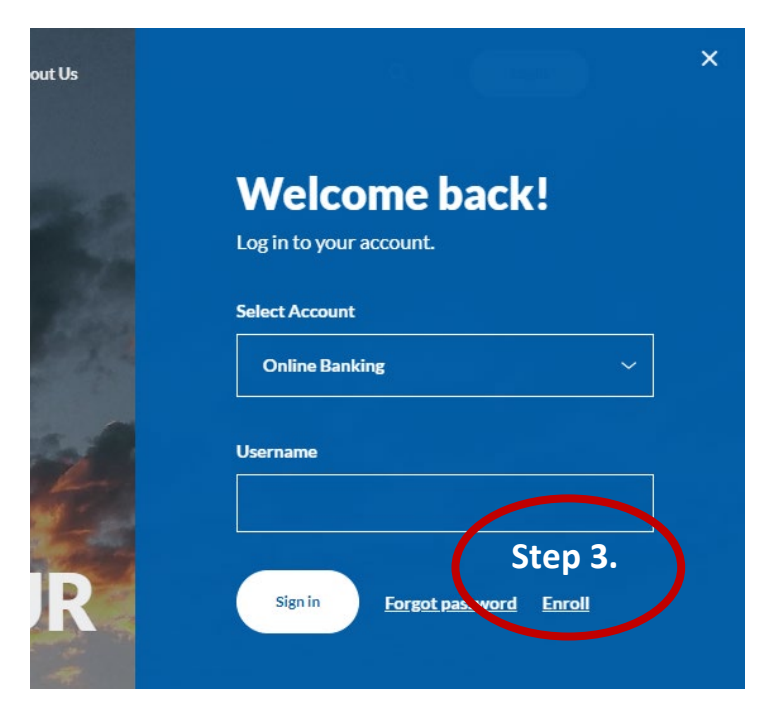

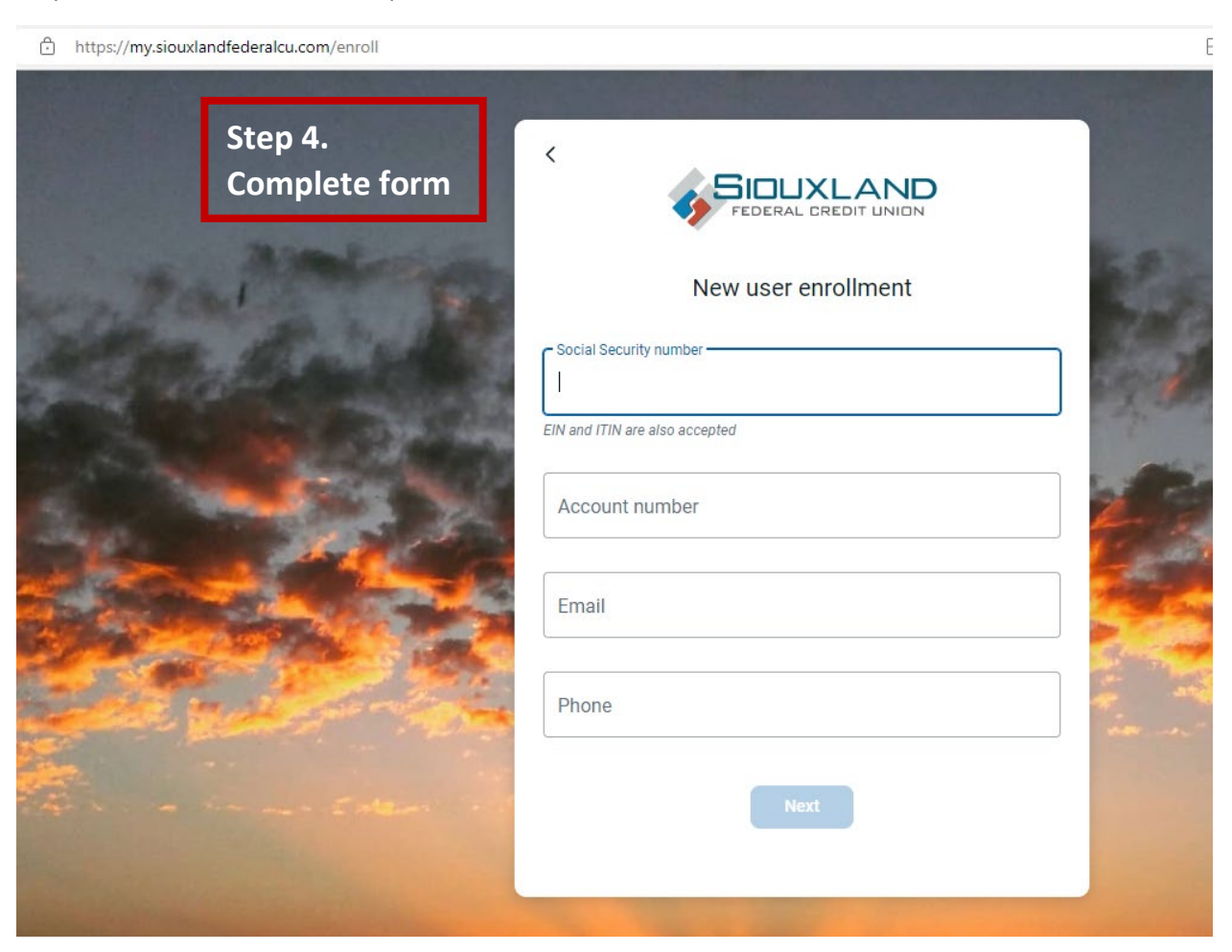

Step 4. Enter the information requested on the *New user enrollment* screen, and then select **Next**.

Setting up 2-step verification screens

| Protect your account with 2-step verification                                                                                                    | ©<br>Choose your verification method                                                                                                    |
|----------------------------------------------------------------------------------------------------|----------------------------------------------------------------------------------------------------|
| Each time you sign into your account on an unrecognized device, we require your password and a verification code. Never share your code with anyone.<br>Add an extra layer of security Enter your password and a unique verification code.                                                                                                    | Voice or text message<br>Verification codes are sent to your phone.<br>Message and data rates may apply.                                       |
| Even if somene else gets your password, it won't be<br>enough to sign into your account.                                                                                                    | Authy<br>Verification codes are sent to your phone or<br>the Authy app.                                                                        |
|                                                                                                    |                                                                                                    |
|                                                                                                    | +                                                                                                    |
| <                                                                                                    | < 🗩                                                                                                    |
|                                                                                                    | How do you want to get codes?                                                                                                    |
| Provide a phone number that we have on<br>file. On sign in, this number will be used to<br>contact you with a unique verification<br>code to control the number of the number of th | We will send a one-time code to the<br>phone number you provided. It will be<br>valid for 5 minutes.                                           |
| Country                                                                                                    | Text message/SMS (2FA program)     Message and data rates may apply.     Reply HELP for help and STOP to opt out.     SMS terms Privacy policy |
| US/Canada                                                                                                    | <ul> <li>Phone call<br/>(712) 541-3960</li> </ul>                                                                                              |
| Next                                                                                                    | Send code                                                                                                    |
| Need help?                                                                                                    | Need help?                                                                                                    |
|                                                                                                    |                                                                                                    |
|                                                                                                    |                                                                                                    |

| <image/> <image/> <image/> <section-header><text><text><text><text></text></text></text></text></section-header>                                                                                                    | <image/> <image/> <section-header><section-header><section-header><section-header><text></text></section-header></section-header></section-header></section-header> |
|----------------------------------------------------------------------------------------------------|----------------------------------------------------------------------------------------------------|
| End User License agreement (EULA)                                                                                                    | •                                                                                                    |
| TERMS OF USE AND PRIVACY POLICY The primary licensor for the online and/or mobile banking service you are using (the "Service") is Jack Henry & Associates, Inc. (the "Provider") by enrolling in our Service, you hereby agree as follows: (i) General. The Provider is not the provider of any of the financial services available to you through the Service, and the Provider is not responsible for any of the materials, information, products or                                   | FEDERAL CREDIT UNION                                                                                                    |
| Services made available to you mough the service. (ii) Provider Privacy Policy. Provider may access personal<br>information while you use the Service. Provider may access<br>records held by your financial institution for such information as<br>your phone number, home address or email address. Provider will<br>use this contact information to alert you about Service-related<br>events or actions that require your attention. If you grant<br>complete the phone data service. | Username<br>Show rules                                                                                                    |
| number to pre-populate forms that expect a personal phone<br>number to pre-populate forms that expect a personal phone<br>number for contacting. If you grant permission to use your<br>device's location, Provider will use the data when checking for<br>nearby branch and ATM locations. If you grant permission to use<br>access photos, media or other files stored on your device,<br>Provider will use that information to add an image to a transaction                           | Password                                                                                                    |
| and add a photo to your profile. If you grant permission to use a<br>carnera, Provider will use it when taking a picture to add an image<br>to a transaction or to capture images of a check that is being<br>deposited or to add a photo to your profile. In addition to this<br>Provider Privacy Policy, your financial institution maintains a<br>privacy nolicy covering the personal and financial information                                                                       | Show rules                                                                                                    |
| I have read and agree to the terms of service.                                                                                                    | Confirm password                                                                                                    |
| Accept                                                                                                    | Next                                                                                                    |

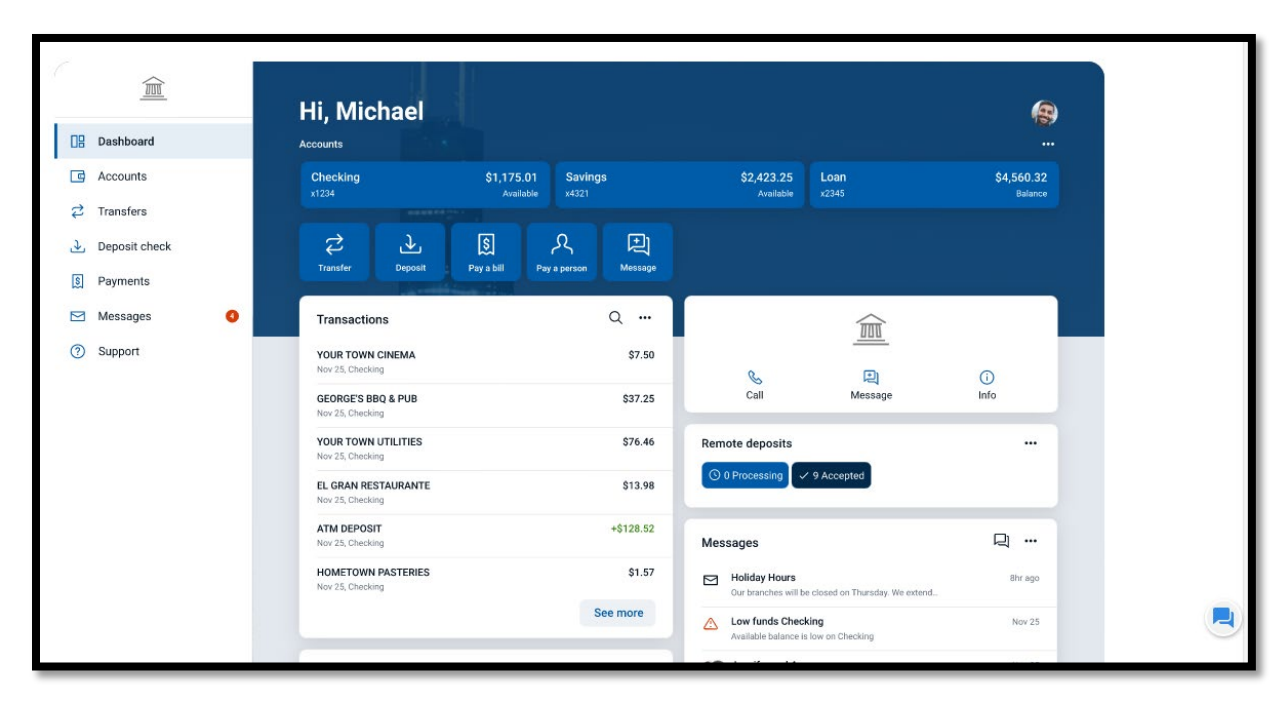

The Dashboard screen for online banking appears.